导读:

- □ 参考本文件第5-9页可以下载如UL、CSA、VDE等产品认证证书;
- □ 参考本文件第10-14页可以下载如GL、ABS等船级社认证;
- □ 参考本文件第15,16页可以下载ATEX和IECEx防爆认证证书;
- □ 参考本文件第17,18页可以下载CE声明;
- □ 参考本文件第19,20页可以下载SIL(功能安全认证)证书;
- □ 端板、固定件、标记条、桥接件、导轨等简单注塑件和金属件是不需 要产品认证的。

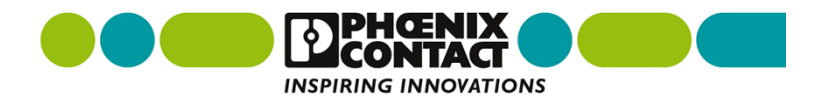

通过公司网站可以获取认证证书途径

- ▶ 1.进入网站<u>https://www.phoenixcontact.com/online/portal/cn</u>;
- ▶ 2.输入7位数订货号或者产品型号,如3001501;
- ▶ 3.点击搜索按钮进入新页面。

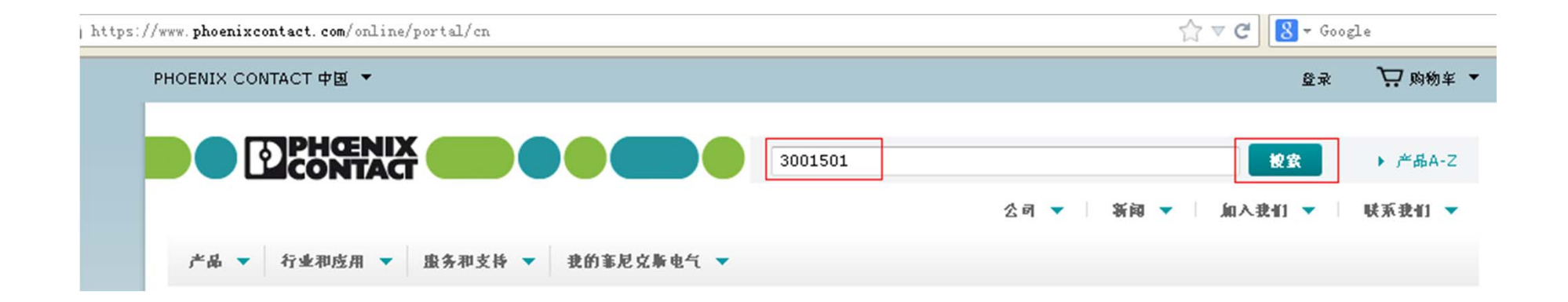

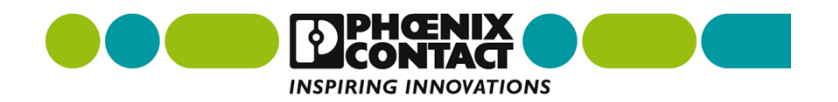

通过公司网站可以获取认证证书途径

#### ▶ 4.点击产品名称或者产品图片进入新页面;

#### 1条"3001501"的捜索结果

 直通式接线端子 - UK 3 N - 3001501

 直通式接线端子, 连接方式: 螺钉连接, 接线容量: 0.2 mm² - 4 mm², AWG: 24 - 12, 宽度: 5.2 mm, 颜

 台: 灰色, 交送类型: NS 32, NS 35/15, NS 35/7,5

 ト 下敏 ト 技术数据

 夏夏

 認知到比別

 ※加到加州

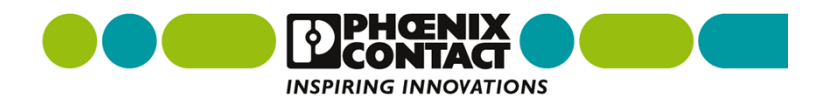

10 🗸

通过公司网站可以获取认证证书途径 - - 举例UL认证

- ▶ 1.点击"认证",下载您需要的证书,如UL、CSA等产品认证;
- ▶ 2.如下载UL证书,点击蓝色框内的"UL Recognized";

直通式接线端子 - UK 3 N - 3001501

|                                                                     | 直通式接线端子, 连<br>mm, 颜色: 灰色, 3<br><b>生成产品PDF</b><br>■ <b>度变</b> | 楼方式: 螺钉连接, 接线<br>≿矮类型: NS 32, NS | 钱容垕: 0.2 mm² - 4 mm<br>35/15, NS 35/7,5 | 1², AWG: 24 - 12, 宽度: 5.2 |
|---------------------------------------------------------------------|--------------------------------------------------------------|----------------------------------|-----------------------------------------|---------------------------|
| <b>添加到比对</b> 添加                                                     | 到都作列表                                                        |                                  |                                         | 添加到购物车                    |
| 总定                                                                  | 技术数据                                                         | 附任                               | <u>ike</u>                              | 下载                        |
| <b>ik ≆</b><br>⊠CSA / <mark>⊻UL Recogn</mark><br>/ ⊻NK / ⊻CCA / ⊻LR | ized <mark>/</mark> ⊯KEMA-KEUR /<br>R / ⊯EAC / ⊯cULus Re     | ≤ CUL Recognized /<br>cognized   | ∕ צLR / צGL / צDNV / צ                  | RS/WABS/WPRS/WKR          |

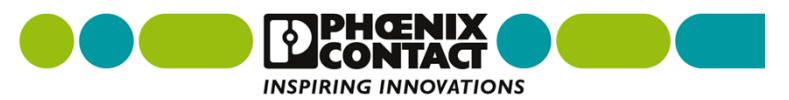

通过公司网站可以获取认证证书途径 - - 举例UL认证

- ▶ 3.首先拷贝蓝色框内的档案号"E60425",注意: E60425中字母和数 字之间不能有空格;
- ▶ 4.点击红色框内的网址进入新页面(认证公司官网);

| UL Recognized  Mutp://database.ul.com/cgi-bin/XYV/template/LISEXT | /1FRAME/index.htm <mark> FILE E 60425</mark> |
|-------------------------------------------------------------------|----------------------------------------------|
|                                                                   | C                                            |
| mm²/AWG/kcmil                                                     | 28-12                                        |
| 额定电流IN                                                            | 20 A                                         |
| 额定电压 U <sub>N</sub>                                               | 600 V                                        |

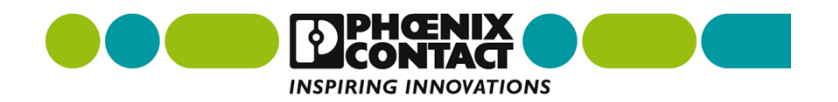

#### 通过公司网站可以获取认证证书途径 - - 举例UL认证

#### ▶ 5.进入UL认证的页面后把档案号E60425输入红色框内, 点击 "SEARCH" 按钮进入新页面;

| ONLINE CERTIFICATIONS DIRECTOR                                                                                  | Y Quick Guide Contact Us                                                                             |
|----------------------------------------------------------------------------------------------------|----------------------------------------------------------------------------------------------------|
| BEGIN A BASIC SEARCH<br>To begin a search, please enter one or more<br>search criteria in the parameters below. | ABOUT THE ONLINE<br>DIRECTORY<br>You can use the UL Onl                                              |
| Company<br>Name (options)                                                                                       | <ul> <li>Verify a UL Lis<br/>Recognition</li> <li>Verify a UL Lis</li> <li>Verify a UL Re</li> </ul> |
| US State Select a state V                                                                                       | Verify a bit Ke     Verify a produ     Looking for ULC certific                                      |
| US Zip Code                                                                                                    | ULC Online Directories                                                                               |
| Region Select a region                                                                                          | Learn more with the<br>Quick Guide to the Onli                                                       |
| Postal Code<br>(non-US)                                                                                         | SPECIFIC SEARCHE                                                                                     |
| UL Category<br>Code <u>(options)</u>                                                                            | FEATURED LINKS                                                                                       |
| UL File Number<br>(help)                                                                                        | (                                                                                                    |
| Keyword                                                                                                    | UL Alarm<br>Services                                                                                 |

**INSPIRING INNOVATIONS** 

7 | Wang Huajiang | II IP | 2015-01-05 |

通过公司网站可以获取认证证书途径 - - 举例UL认证

▶ 6.点击红色框内的链接进入新页面;

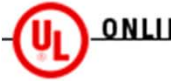

ONLINE CERTIFICATIONS DIRECTORY

Home Quick Guide Contact Us UL.com

Search results

| You may choose to <u>Refine Your Search.</u> |                                                  |              |  |  |  |  |
|----------------------------------------------|--------------------------------------------------|--------------|--|--|--|--|
| Company Name                                 | Category Name                                    | Link to File |  |  |  |  |
| PHOENIX CONTACT GMBH & CO KG                 | Terminal Blocks - Component                      | XCFR2.E60425 |  |  |  |  |
| PHOENIX CONTACT GMBH & CO KG                 | Terminal Blocks Certified for Canada - Component | XCFR8.E60425 |  |  |  |  |

Model number information is not published for all product categories. If you require information about a specific model number, please contact <u>Customer Service</u> for further assistance.

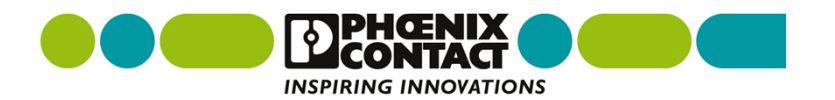

#### 通过公司网站可以获取认证证书途径 - - 举例UL认证

▶ 7.新页面就是该产品的UL认证证书页,可以打印成PDF格式的文件进行保留。END!

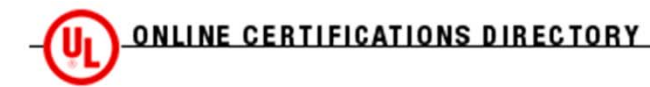

Home Quick Guide Contact Us UL.com

XCFR2.E60425 Terminal Blocks - Component

Page Bottor

**Terminal Blocks - Component** 

See General Information for Terminal Blocks - Component

PHOENIX CONTACT GMBH & CO KG

FLACHSMARKTSTRASSE 8

32825 BLOMBERG, GERMANY

| Cat. No.      | Wire<br>Size | Wire<br>Type | F₩ | TQ<br>Lb In. | v    | A   | UG | CA        |
|---------------|--------------|--------------|----|--------------|------|-----|----|-----------|
| PTPOWER 95    | 4-4/0        | Cu           | 2  | -            | 1000 | 230 | E  | 2(120), 4 |
| PTPOWER 95 P  | 4-4/0        | Cu           | 2  | -            | 1000 | 230 | E  | 2(120), 4 |
| PTPOWER 95-F  | 4-4/0        | Cu           | 2  | _            | 1000 | 230 | E  | 2(120), 4 |
| PTPOWER 95-PE | 4-4/0        | Cu           | 2  | _            | 1000 | _   | E  | 2(120), 4 |

9 | Wang Huajiang | IMS&CIP | 2015-01-05 | Certificates Download

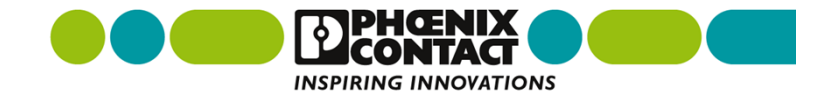

E60425

通过公司网站可以获取认证证书途径 - - 举例GL船级社认证

- ▶ 1.点击"认证",下载您需要的证书,如GL、ABS等船级社认证;
- ▶ 2.如下载GL证书,点击红色框内的"GL";

电涌保护连接器 - PT 4-EX(I)-24DC-ST - 2839253

|                 |                          | 保护插头PT.用于4线译地Ex-i储<br>生成产品PDF<br><b>夏</b> 夏 夏 | 9号电路的保护。颜定电压:24 | I V DC |         |  |
|-----------------|--------------------------|-----------------------------------------------|-----------------|--------|---------|--|
| Ĩ               | 能加到比对 能加到机               | 作列表                                           |                 | I      | 添加到购物车  |  |
|                 | 总党                       | 技术数据 附件                                       | ¥₹              | 下欽     |         |  |
|                 | ¥¥<br>¥GL∕¥EAC           |                                               |                 |        |         |  |
| 10   Wang Huaji | ang   IMS&CIP   2015-01- | 05   Certificates Download                    |                 |        | DPHENIX |  |

**INSPIRING INNOVATIONS** 

通过公司网站可以获取认证证书途径 - - 举例GL船级社认证

- ▶ 3.首先拷贝蓝色框内的档案号 "36805",注意: 36805后面的-11 HH 不需要复制;
- ▶ 4.点击红色框内的网址进入新页面(认证公司官网);

GL

http://www.gl-group.com/newbuilding/approvals/index.html B6805-11 HH

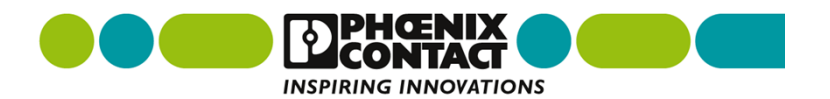

#### 通过公司网站可以获取认证证书途径 - - 举例GL船级社认证

▶ 5.进入GL认证的页面后把档案号36805输入红色框内,点击"send" 按钮进入新页面;

🐨 🛞 www. gl-group. com/newbuilding/approvals/index. html 🛛

GL Approvals

Version 2.9

#### Search for following keywords:

|                  | Kind of Approval :                 | all              |   | ~      |
|------------------|------------------------------------|------------------|---|--------|
|                  | Group :                            | all 💌            |   |        |
|                  | Product / Service :                |                  |   |        |
|                  |                                    |                  |   |        |
|                  | Company :                          |                  |   |        |
|                  | ZIP/City:                          |                  |   |        |
|                  | Country :                          | all              | ~ |        |
|                  | Certificate No. :                  | 36805            |   |        |
|                  | Max. number of results :           | all 💌            |   |        |
| 12   Wang Huajia | ang   IMS&CIP   2015-01-05   Certi | ficates Download |   | ŒNIX 🖌 |

#### 通过公司网站可以获取认证证书途径 - - 举例GL船级社认证

▶ 6.点击红色框内的链接进入新页面;

| (+ + @ www.gl-group.com/c                          | gi-bin/baumu/      | approvals.cgi      |                                        | ☆ <b>° C</b> | 8 - Google | P            | £ ·          | Â |
|----------------------------------------------------|--------------------|--------------------|----------------------------------------|--------------|------------|--------------|--------------|---|
| New Search Exit                                    |                    |                    |                                        |              |            |              |              |   |
| Last update:<br>28-01-2015                         |                    |                    |                                        |              |            |              |              |   |
| Results for :                                      |                    |                    |                                        |              |            |              |              |   |
| 36805                                              |                    |                    |                                        |              |            |              |              |   |
| 1 hit(s).                                          |                    |                    |                                        |              |            |              |              |   |
| Company                                            | Phone              | Fax                | Product / Service                      |              |            | Certif       | icate        |   |
| PHOENIX CONTACT GmbH &<br>Co. KG<br>32825 Blomberg | +49<br>5235 341353 | +49<br>5235 341410 | Surge protective device<br>PLUGTRAB PT |              |            | <u>36805</u> | <u>11 HH</u> | ] |

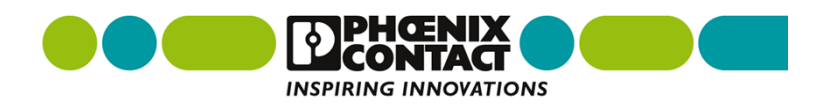

#### 通过公司网站可以获取认证证书途径 - - 举例GL认证

▶ 7. 新页面就是该产品的GL认证证书页,然后保存PDF格式的文件。
END!

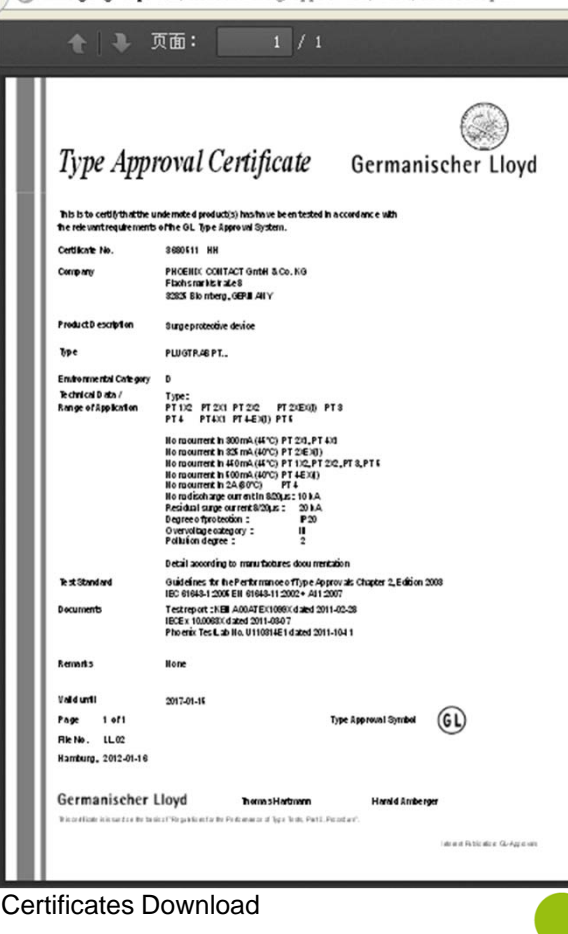

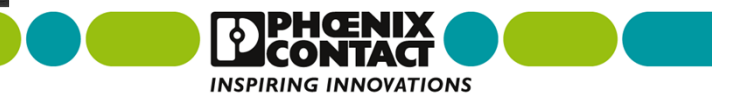

15 | Wang

通过公司网站可以获取认证证书途径 -- 举例防爆证书

▶ 1.点击"下载",找到认证,可以下载ATEX证书和IECEx证书,点击 蓝色框内的"认证";

直通式接线端子 - UK 3 N - 3001501

|     | i kin si | ()<br>()<br>()<br>()<br>()<br>()<br>()<br>()<br>()<br>()<br>()<br>()<br>()<br>( | <ul> <li>         直通式接线端子,连结     </li> <li>         mm,颜色:狭色,变     </li> <li>         生成产品PDF     </li> <li>         現費     </li> </ul> | 餐方式: 螺钉连接, 接线<br>装头型: NS 32, NS | 载容量: 0.2 mr | n² - 4 mm², AWG<br>7,5 | i: 24 - 12, 密度:<br>译加到购 | 5.2<br>1 <b>伤车</b> |  |
|-----|----------|---------------------------------------------------------------------------------|----------------------------------------------------------------------------------------------------|---------------------------------|-------------|------------------------|-------------------------|--------------------|--|
|     |          | 总定                                                                              | 技术数据                                                                                                    | 附作                              | 认证          |                        | Г <b>£</b>              |                    |  |
|     | 认证       |                                                                                 |                                                                                                    |                                 |             |                        |                         |                    |  |
|     |          | 描述                                                                              |                                                                                                    |                                 |             | 通貨                     | 像订款                     |                    |  |
|     |          | [pdf, 570 KB] <mark>认</mark><br>EU 型式检验证书<br>KEMA98ATEX165                      | ₹<br>51U_issue4.pdf                                                                                                    |                                 |             | 国际                     |                         |                    |  |
|     |          | [pdf, 359 KB] រៀ<br>IECExរៀម<br>IECExKEM06.003                                  | ₹<br>34U_issue5.pdf                                                                                                    |                                 |             | 英语                     |                         |                    |  |
| Hua | ajiang   | IMS&CIP   201                                                                   | 5-01-05   Certif                                                                                                    | cates Download                  | d           |                        |                         | PHENIX             |  |

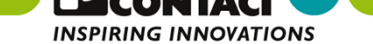

通过公司网站可以获取认证证书途径 -- 举例防爆证书

▶ 2.点击"我接受"和"下载",并保持PDF格式文件。END!

关闭 🗙

下载

请接受下载条款和条件后继续

✔ 我接受条款与条件

取着

通过公司网站可以获取认证证书途径 -- 举例CE

▶ 1.点击"下载",找到制造商声明,点击蓝色框内的"制造商声明"; 直通式接线端子 - UK 3 N - 3001501

|               |        |                                                                            | 直通式接线端子, 连<br>mm, 颜色: 灰色, :<br><b>生成产品PDF</b><br><b>夏 夏 夏 夏</b> | 《接方式: 螺钉连接, 4<br>安裝类型: NS 32, N | 姜线容量: 0.2<br>S 35/15, NS | 2 mm² - 4 m<br>35/7,5 | m², AWG: 24 · | - 12, 宽度: 5 | .2 |  |
|---------------|--------|----------------------------------------------------------------------------|-----------------------------------------------------------------|---------------------------------|--------------------------|-----------------------|---------------|-------------|----|--|
|               | 影加了    | 制化对 影加到都                                                                   | 华列表                                                             |                                 |                          |                       |               | 添加到购制       | 的车 |  |
|               |        | ŻŹ                                                                         | 技术数据                                                            | 附作                              |                          | 认证                    | Тŝ            |             |    |  |
| 4             | 制造ī    | 商声明                                                                        |                                                                 |                                 |                          |                       |               |             |    |  |
| -             |        | 橋述                                                                         |                                                                 |                                 |                          | 귤육                    | 修订版           |             |    |  |
|               |        | [pdf, 155 KB <mark>] 錫強都</mark><br>EC Declaration of C<br>3005837_CE_00.pd | 后声明<br>Conformity<br>If                                         |                                 |                          | 国际                    | 00            |             |    |  |
| 17   Wang Hua | ajiang | IMS&CIP   2015-01                                                          | -05   Certificates                                              | s Download                      |                          |                       |               | PHO         |    |  |

**INSPIRING INNOVATIONS** 

#### 通过公司网站可以获取认证证书途径 -- 举例CE

▶ 2.点击"我接受"和"下载",并保持PDF格式文件。END!

关闭 🗙

下盘

取消

请接受下载条款和条件后继续

✔ 我接受条款与条件

| 正在打开 00572033_00.pdf                                                                                                    |
|----------------------------------------------------------------------------------------------------|
| 您选择了打开:<br>▶ 00572033_00.pdf<br>哪个是: Adobe Acrobat Document<br>来源: https://www.phoenixcontact.com<br>您想要 Firefox 如何处理此文件? |
| <ul> <li>○ 打开方式 (0) Adobe Acrobat 9.0 (默认)</li> <li>● 保存文件 (2)</li> <li>□ 以后自动采用相同的动作处理此类文件。(A)</li> </ul>                |
| 确定 取消                                                                                                    |

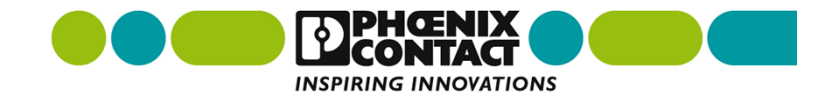

通过公司网站可以获取认证证书途径 -- 举例功能安全认证 ▶ 1.点击"下载",找到其它,点击红色框内的"其它";

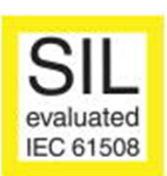

**INSPIRING INNOVATIONS** 

电涌保护连接器 - PT 4-EX(I)-24DC-ST - 2839253

|           | 10 State State Sta |                                                                  | 保护插头PT.用于<br><b>生成产品PDF</b><br><b>度</b> 費 | 4线择地Ex-i信号电路的          | 保护•额定电压: 24 V DC | ;<br>19. a. <del>1</del> 9.<br>19. a. <del>1</del> 9. | 购物车 |  |
|-----------|----------------------------------------------------------------------------------------------------|------------------------------------------------------------------|-------------------------------------------|------------------------|------------------|-------------------------------------------------------|-----|--|
|           |                                                                                                    | 总定                                                               | 技术数据                                      | 附任                     | 认证               | <u>F\$</u>                                            |     |  |
|           | 其它                                                                                                    |                                                                  |                                           |                        |                  |                                                       | 1   |  |
|           |                                                                                                    | 描述                                                               |                                           |                        | 요욱               | 修订版                                                   |     |  |
|           |                                                                                                    | [pdf, 300 KB] <mark>其它</mark><br>FMEDA分析符合IEC<br>FMEDA_PhoenixCo | <br>61508规定的损坏。<br>ontact_08_10_26_       | <b>⊈.</b><br>_R007.pdf | 英语               |                                                       |     |  |
| 19   Wang | Huajian                                                                                                    | g   IMS&CIP   2015                                               | 5-01-05   Certifica                       | ites Download          |                  | <b>ि</b> ि ि                                          |     |  |

通过公司网站可以获取认证证书途径 -- 举例功能安全认证

▶ 2.点击"我接受"和"下载",并保持PDF格式文件。END!

关闭 🗙

请接受下载条款和条件后继续

✔ 我接受条款与条件

| 取消下载                                                                                                    |
|----------------------------------------------------------------------------------------------------|
| 正在打开 FMEDA_PhoenixContact_08_10_26_R007.pdf 🛛 🔀                                                                                       |
| 您选择了打开:                                                                                                    |
| ▶ F■EDA_PhoenixContact_08_10_26_R007.pdf<br>哪个是: Adobe Acrobat Document<br>来源: https://www.phoenixcontact.com<br>您想要 Firefox 如何处理此文件? |
| ○ 打开方式 @) Adobe Acrobat 9.0 (默认) ✓                                                                                                    |
| ● 保存文件 (2)                                                                                                    |
| 🗌 以后自动采用相同的动作处理此类文件。 (点)                                                                                                    |
| 确定 取消                                                                                                    |

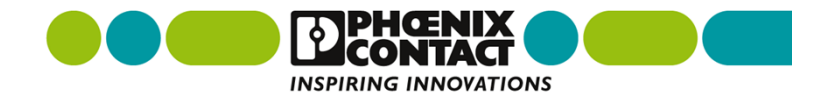